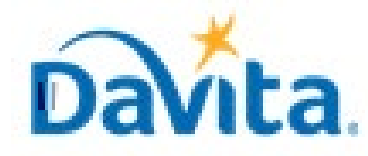

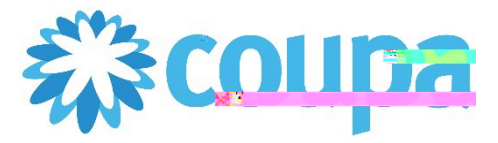

# Job Aid –Supplier: How to Reject CoupaPurchase Order (PO)CoupaTool

## How to Reject a Purchase Order (PO) in the Coupa Supplier Portal (CSP)

### In this job aid:

#### How to Reject a Purchase Order (PO) in the Coupa Supplier Portal (CSP)

POs cannot be rejected.

This job aid is to be leveraged by suppliers that have been selected to transact with DaVita and have an existing account on the Coupa Supplier Portal (CSP), or the ability to create a CSP account. This job aid will outline how to reject a Purchase Order submitted by a DaVita Teammate.

### <u>Rejecting a Purchase Order (PO) Overview</u>

- Navigate to DaVita POs within the CSP
- Review DaVita POs and Line-Item information
- Leaving a comment to reject/revise a Coupa PO will send a notification to DaVita. DaVita Teammates should revise the PO OR close the rejected PO and create a new Coupa PO to be reissued to the supplier via CSP.
- If you have questions regarding the CSP, please refer to our Procurement webpage, <u>https://www.davita.com/about/suppliers</u>.

## **Process - Navigate to DaVita Purchase Orders**

- 1. With a set-up CSP account, you will receive email notifications for POs sent by DaVita. Notifications will include PO details and a link to review the order in your CSP account
- 2. To view the PO, click the "View Order" button and it will be redirected to the CSP Log in page.

|                                                                        | C Ponly All -                                                                                                    |
|------------------------------------------------------------------------|----------------------------------------------------------------------------------------------------|
| f there are problems with how this message is displayed, click here to | view it in a web browser                                                                                          |
| e pictures in this message                                             | <u>Click here to download nictures. To help protect vour privacy. Outlook prevented automatic download of som</u> |
| 0/661763975-002020003                                                  |                                                                                                    |
|                                                                        |                                                                                                    |
|                                                                        |                                                                                                    |
|                                                                        | Hi Christian                                                                                                    |
|                                                                        | an an an an an an an an an an an an an a                                                                          |

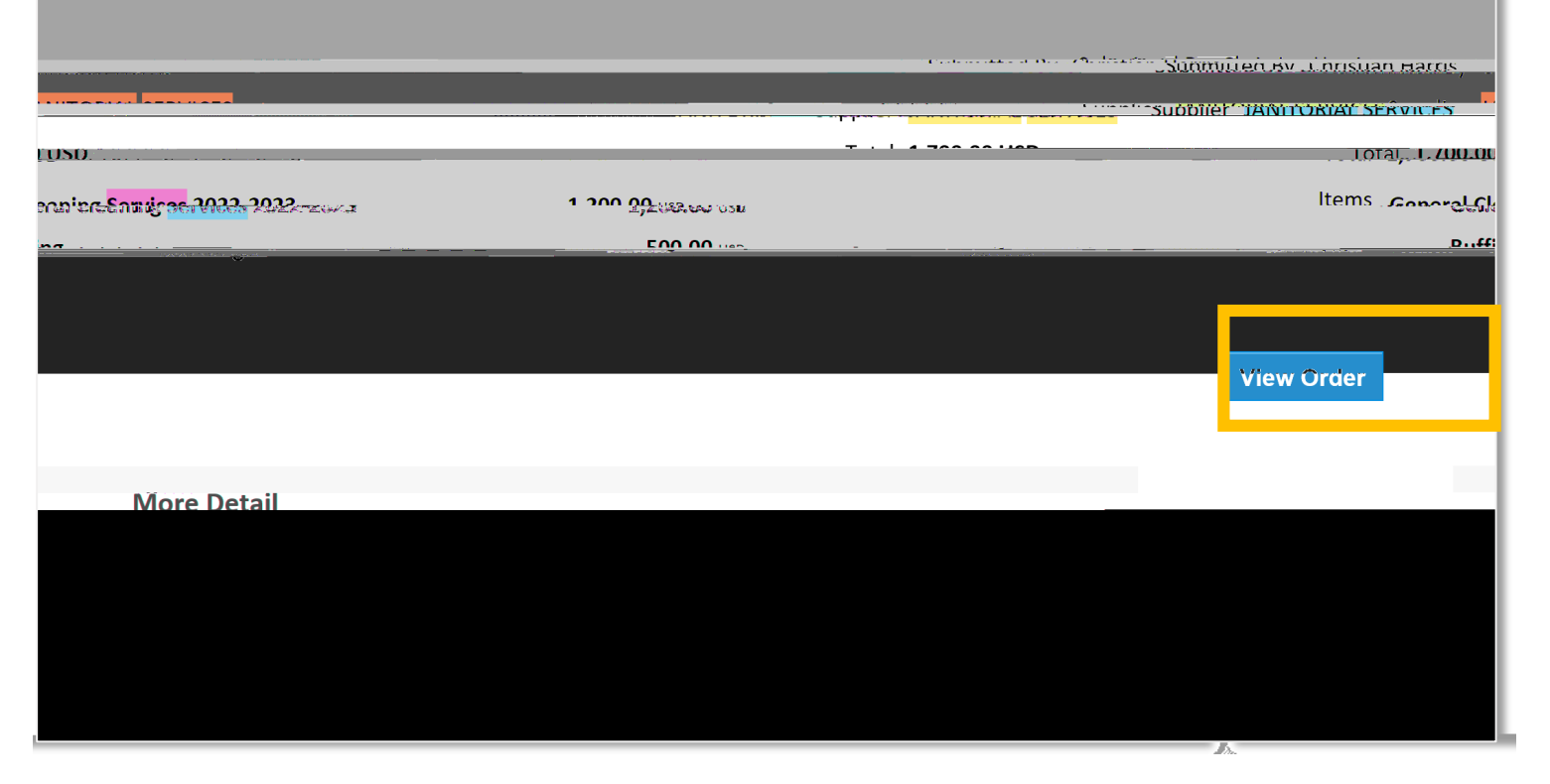

#### Revised 2/6/2023 For questions contact DaVitaCoupaSuppliers@davita.com

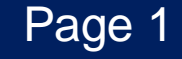

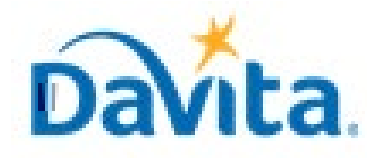

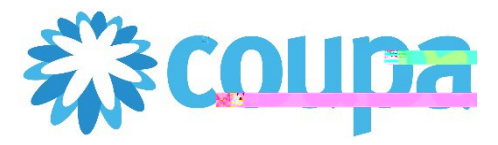

 $\equiv$ 

# Job Aid –Supplier: How to Reject a Coupa Purchase Order (PC) upa Tool

## How to Reject a Purchase Order (PO) in the Coupa Supplier Portal (CSP)

### Process - Review DaVita POs and Line-Item Information

- 2. At a line-item level, you will be able to review all order detailed items.
- 3. Review product description, quantity, unit of measure (UoM), price and total amount
- 4. Review the amount already invoiced for that PO
- 5. Review service start and end dates
- 6. Review total values for the entire PO

| Туре                                | Item<br>General Cleaning Services 202 |                                | Price                             | Total                                               | 4               | Invoicer |
|-------------------------------------|---------------------------------------|--------------------------------|-----------------------------------|-----------------------------------------------------|-----------------|----------|
| Need By<br>09/06/22                 | Part Nor Manufa                       | cturer Name Manufacturer I     | Part Number Service               | Sta 🚺 🗐 Socialis                                    | 5               |          |
| Туре<br>🙆                           | <b>Item</b><br>Buffing                |                                | <b>Price</b><br>500.00            | <b>Total</b><br>500.00                              |                 | Invoiced |
| Need By<br>09/06/22                 | Part Number                           | cturer Name Manufact Reference | er Part Number Servic<br>09/06/22 | <b>æ Stant D <mark>v</mark> ⊟Re S</b> o<br>09/09/22 | ervice End Date |          |
| page 1 <del>5</del> x, <sup>9</sup> | 1 45   90                             |                                |                                   |                                                     |                 |          |

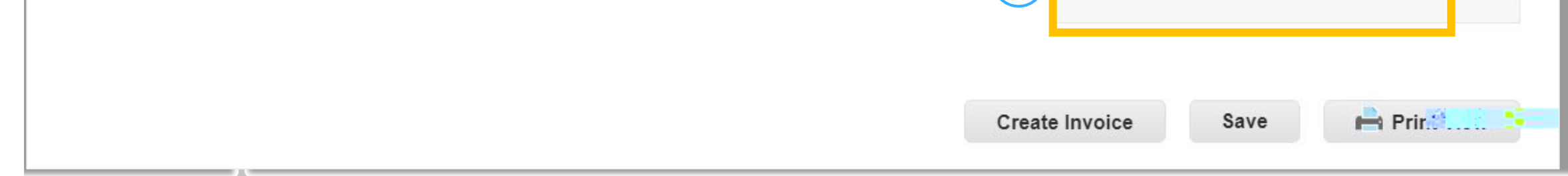

Revised 2/6/2023 For questions contact DaVitaCoupaSuppliers@davita.com

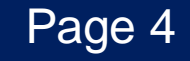

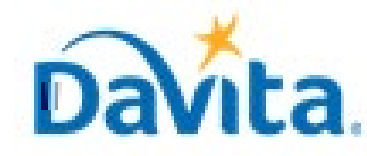

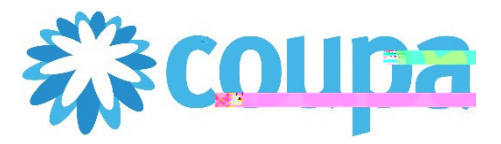

# Job Aid –Supplier: How to Reject a Coupa Purchase Order (PC) upa Tool

How to Reject a Purchase Order (PO) in the Coupa Supplier Portal (CSP)

## <u>Process – Reject PO and Request Revised Version</u>

Note: There is no "Reject" button. If you do not agree with any aspect of the order, please alert the requester by sending your concerns to the requester's email address or by leaving a comment directly on the PO. To have a PO removed, reach out to the requester to have it closed by DaVita. Once closed, a new PO can be issued.

To tag a specific user (typically the business requester) in your comment, you can use the "@" symbol followed by the user's First Name.Last Name. Once the user appears, please select their name in the dropdown below.

After selecting a user, please add your preferred comment and select "Add Comment". The user tagged will then

### Revised 2/6/2023 For questions contact DaVitaCoupaSuppliers@davita.com

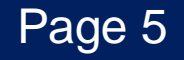